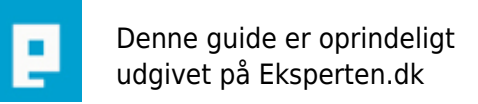

# COMPUTERWORLD

# **Reklamefri MSN**

# Sådan får du fjernet reklamen i bunden i MSN.

Skrevet den 07. Feb 2009 af miphisto I kategorien Chat / MSN | 🚖 🚖 🏠 🏠

Denne artikel er skrevet til MSN 7.0 build 7.0.0816 og er ikke testet på andre versioner.

For at kunne redigere msn skal du bruge programmet ResHacker.exe programmet kan hentes på ditte site. <u>http://www.users.on.net/johnson/resourcehacker/</u> (Programmet er zippet)

Step 1.

Tjek din MSN version, i messenger vinduet klik på hjælp, derefter på om MSN Messenger.

Step 2.

Du skal lukke msn ned højreklik på ikonet ved uret og vælg afslut.

Step 3.

Find **msnmsgr.exe** filen ligger sandsynligvis enten i C:\programmer\MSN Messenger\ eller i C:\Program Files\MSN Messenger\

Hvis ikke filen ligger i en af disse biblioteker må du søge efter den.

Step 4.

Lav en sikkerheds kopi af **msnmsgr.exe** hvis der skulle gå noget galt eller du vil se reklamer igen.

Step 5.

Start ResHacker.exe, i programmet vælger du **File->Open** eller tryk **Ctrl+O**. Brows dig frem til **msnmsgr.exe** og klik åbn.

Step 6. I menuen vælg view->find tekst eller tryk Ctrl+F Søg indsæt denne text og søg. <element layoutpos=top layout=verticalflowlayout(0,2,2,2) padding=rect(2,0,3,2)>

Step 7.

Nu burde der være noget text markeret i højre vindue. Placeringen i venstre skal være UIFILE/923/1033

Step 8. Ændre layoutpos=top til layoutpos=none så der står <element layoutpos=none layout=verticalflowlayout(0,2,2,2) padding=rect(2,0,3,2)>

step 9. Tryk **Complie Script** 

Step 10. Vælg i menu **file->save** eller **Ctrl+S** 

Step 11.

Luk ResHacker, og start MSN, Nu skulle det være slut med Reklamen i bunden.

Hvis du vil trimme din MSN yderlig, kan du i MSN vinduet klikke i menu'en på **Funktioner->Indstillinger** vælg punktet **sikkerhed** i venstre side.

Herunder laver du en markering i **Dette er en delt computer, så vis ikke mine faner** 

#### Kommentar af newage (nedlagt brugerprofil) d. 15. Sep 2005 | 1

Fin artikel - jeg mener dog den er i strid med Ekspertens regler (§2.1.7), da der jo er tale om at modificere/cracke et officielt stykke software.

#### Kommentar af bartz d. 17. Aug 2005 | 2

nice kunne bruges

#### Kommentar af john\_stigers (nedlagt brugerprofil) d. 04. Jan 2006 | 3

Artiklen er ikke lovlig, da man skal redigere i kildekoden, og det er ikke tilladt.

#### Kommentar af phatlasse (nedlagt brugerprofil) d. 17. Aug 2005 | 4

kanon - jeg har altid hadet de reklamer....

#### Kommentar af bentjuul d. 17. Aug 2005 | 5

Klart og tydeligt beskrevet - dejligt at komme af med reklamerne.

#### Kommentar af kodak d. 09. Oct 2005 | 6

vil høreom det også er muligt at fjerne fanerne der er ude til venstre. Kan du ikke også oplyse hvad man skal gøre for at fjerne fanerne i messengers venstre side. (Det er jo også en form for reklame.) Ogdet ville kun være godt at få væk.

#### Kommentar af hmann d. 17. Aug 2005 | 7

man kan også finde patchen: "MSN7UniversalPatcherPlusPlus.exe" på nettet.. man lukker messenger.. kører patchen.. sætter kryds i det man ønsker og trykker ok, starter messenger igen og vupti :)

blandt mulighederne i patchen er fx "'banner ads", "tabs", "ad bar", "msn search"..

man får nemt og smertefrit en dejlig "ren" messenger uden reklamer, tabs, søgelinie og alt det overflødige gejl :)

#### Kommentar af marzman d. 03. Oct 2008 | 8

fin artikkel også selv om nogle ville mene at du ikke må poste denne slags på eksperten... Dog er jeg mere tilgænger af at bruge a-patch som er et lille stykke software til at gøre det samme. http://apatch.org/

#### Kommentar af danger1 d. 18. Aug 2005 | 9

fortrækker mess.be patch. der kan man lave meget om på msn, bla. kan man så "vink bevægelse" fra og

andre dejlige ting.

## Kommentar af imnewb d. 17. Aug 2005 | 10

god

## Kommentar af terkel-g d. 01. Jan 2007 | 11

Jeg vil give john\_stigers og newage. dette kan ikke være loveligt (kender godt reshacker og det er lige til at crake med!)